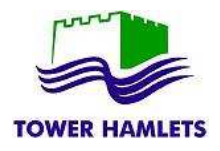

Some of the features or look and feel of this guidance may change from time to time. If you are unable to submit your tender following this guidance contact procurement at the earliest opportunity and well in advance of your tender submission.

| Home Find opportunities My activities My contracts Help -                                                                                                    | Tower Hamlets Your account Logout                                              |
|----------------------------------------------------------------------------------------------------|--------------------------------------------------------------------------------|
| Home                                                                                                    | All opportunities Search Go                                                    |
| Home page                                                                                                    |                                                                                |
| <ul> <li>Activities</li> </ul>                                                                                                    | Company details summary                                                        |
| Active Recently added Last viewed                                                                                                    |                                                                                |
|                                                                                                    |                                                                                |
| Please select 🗸 🔽 Go Search Search                                                                                                    | earch for opportunities                                                        |
| Please select      Search     Search     Search     Search     Search                                                                                                    | earch for opportunities                                                        |
| Please select      Go Search Se                                                                                                    | earch for opportunities                                                        |
| Please select      Go Search Se     Search Se     Search Se                                                                                                    | earch for opportunities Keywords Local Authority                               |
| Please select      Go Search     Search     Please select a buyer from the dropdown and click on the     Opportunities                                                                                                    | earch for opportunities                                                        |
| Please select      Go Search Sec     Search     Please select a buyer from the dropdown and click on the     Opportunities     Please select a buyer from the dropdown and click on the     Please select a buyer from the dropdown and click on the     Please select a buyer from the dropdown and click on the     Please select a buyer from the dropdown and click on the     Please select a buyer from the dropdown and click on the | earch for opportunities           Keywords           Local Authority <ul></ul> |

| Varrow your results               | Opportunities                                       |          |
|-----------------------------------|-----------------------------------------------------|----------|
| Portals                           | Title                                               |          |
| All                               | CLC5014 Garnet Street Bridge                        |          |
| <ul> <li>Organisations</li> </ul> | CLC5065 - Bike Packs for Schools                    |          |
| Tower Hamlets                     |                                                     | AND PROC |
| <ul> <li>Categories ()</li> </ul> | Make sure you select Tower Hamlets as organisation. |          |
| There are 0 categories selected   | PH5045 Healthy Teeth in Schools programme           |          |
| Add NHS eClass categories         |                                                     |          |
| 🛃 Add CPV categories              |                                                     |          |

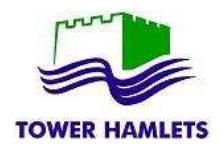

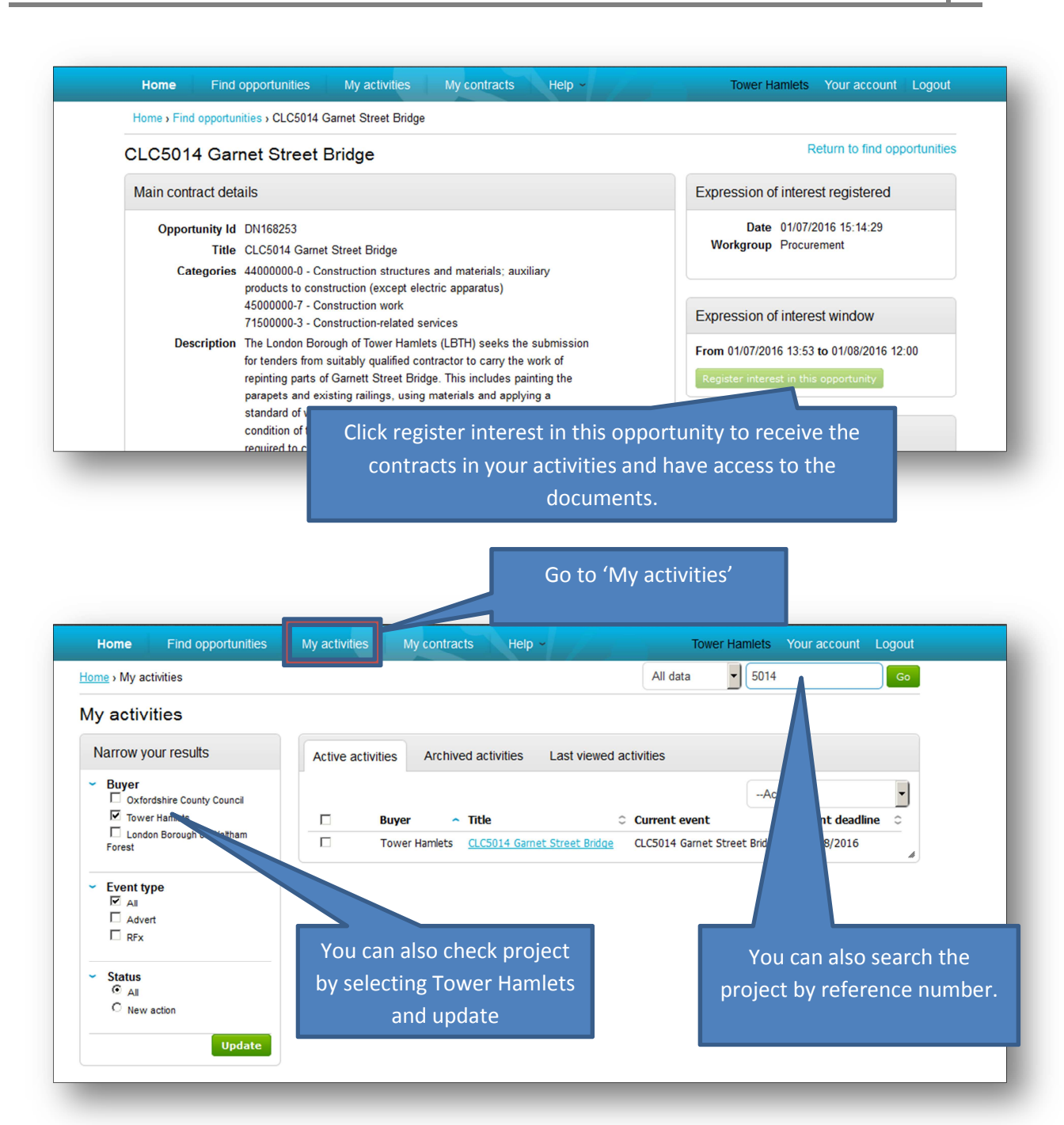

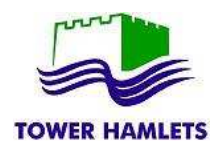

## ITT Response – Supplier Guidance

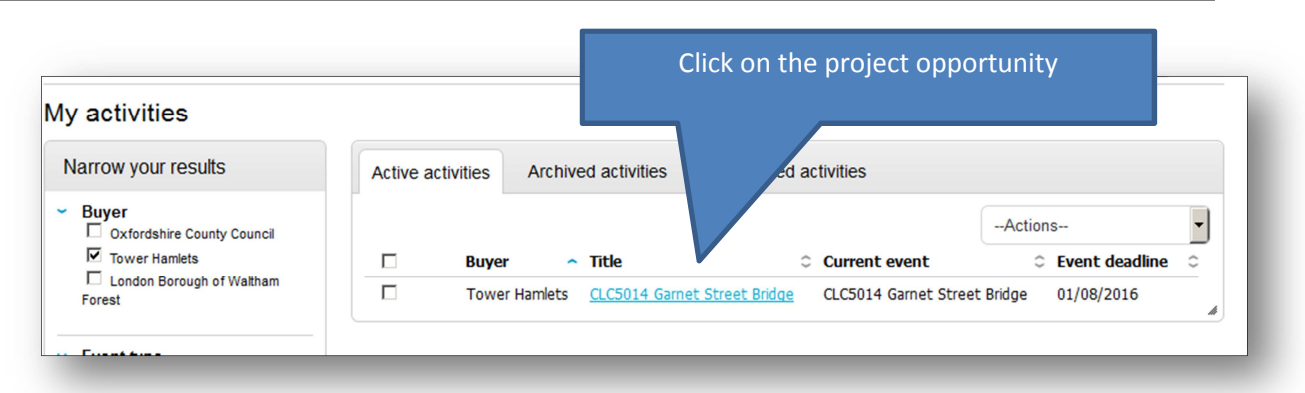

| Activity : CLC5014                                              | Garnet S                                      | treet Bridge                    |                                      | < Back to home page                                          |
|-----------------------------------------------------------------|-----------------------------------------------|---------------------------------|--------------------------------------|--------------------------------------------------------------|
| Events                                                          |                                               |                                 |                                      | TOWER HAMLETS                                                |
| CLC5014 Garnet St                                               | <u>reet Bridge</u>                            | Expression of interest accepted | <u>View details</u>   <u>Open</u>    | Archive this activity<br>Messaging                           |
| CLC5014 Garnet St                                               | reet Bridge                                   | Draft (Respond by: 01/08/2016)  | Hide details   Open                  | You have 1 unread message(s).<br>View messages               |
| Activity type:<br>Reference:<br>Respond by:<br>Response status: | ITT<br>159094<br>01 August 2<br>Version 1 - I | 1016 at 12:00<br>Draft          | Click on 'view'. If<br>view the proj | this is not the first time you<br>ject this will read 'open' |

| Tower Hamlets - ITT                                                                                                    | Time remaining                                                                                                    |                                          |  |  |
|----------------------------------------------------------------------------------------------------|----------------------------------------------------------------------------------------------------|------------------------------------------|--|--|
| ✓ Main details                                                                                                    |                                                                                                    | 26 20 41 9<br>Days Hours Minutes Seconds |  |  |
| Title: CLC5014 Garnet Street Bridge<br>Description:<br>The London Borough of Tower Hamlets (LBT                                                                                                    | Respond by: 01 August 2016<br>12:00:00<br>TH) seeks the submission for tenders from                                                                                                    | Maggazing                                |  |  |
| This includes painting the parapets and exis<br>standard of workmanship that will contribute<br>and give a service life of the painted finish o<br>carried out over a period not exceeding 8 (e<br>responsibility for all traffic control and restric            | suitably qualified contractor to carry the work of repainting parts of Garnett Street Bridge.<br>This includes painting the parapets and existing railings, using materials and applying a<br>standard of workmanship that will contribute towards the long term integrity of the bridge<br>and give a service life of the painted finish of a minimum of 5 years. The works are to be<br>carried out over a period not exceeding 8 (eight) weeks. The Authority will take<br>repropsibility for all traffic control and restriction measures. The weifare and on site storage |                                          |  |  |
| facility will both be incorporated within the tra<br>part of the carriageway. Bidders are strongly<br>condition of the existing bridge paintwork an<br>project in line with the specifications. Bidders<br>independent advice on the project and its ex-<br>cost | affic management design using the traffic-free<br>/ advised to visit the site to ascertain the<br>d the amount of work required to complete the<br>s are also encouraged to seek expert,<br>vecution but this will be at their own risk and                                                                                                    | Response controls                        |  |  |
| Terms & conditions                                                                                                    |                                                                                                    | Solution My responses                    |  |  |
| Terms & conditions                                                                                                    |                                                                                                    | Version 1 Draft Edit                     |  |  |
|                                                                                                    | You can start you                                                                                                    | r response or edit it where you start    |  |  |

ed.

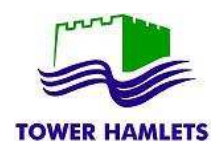

| My response                            | 2050855 Draft                                                                  | Time remaining                      |
|----------------------------------------|--------------------------------------------------------------------------------|-------------------------------------|
|                                        |                                                                                | Respond by: 01 August 2016 12:00:00 |
| Additional information                 | 🖊 <u>Edit</u>                                                                  | 26 20 29 55                         |
| upplier reference:                     |                                                                                | Days Hours Minutes Seconds          |
| Terms & conditions                     | Accept   Decline                                                               |                                     |
| Terms & conditions                     |                                                                                | Response controls                   |
|                                        |                                                                                | Submit response                     |
| Evaluation criteria/question sets      |                                                                                | Open response wizard                |
| Title Actio                            | n Progress                                                                     | Submission checklist                |
| CLC5014 Garnet Street Bridge Edit resp | onse                                                                           | Evaluation criteria/question sets   |
|                                        |                                                                                |                                     |
| Attachments                            |                                                                                |                                     |
| o attachments                          | By clicking edit response you w<br>to the tender questionnain<br>requirements. | /ill be taken<br>re and             |

| tle                                                                                                    | Section status Status | Flag                                       |
|----------------------------------------------------------------------------------------------------|-----------------------|--------------------------------------------|
| SUPPLIER INFORMATION                                                                                         | Incomplete section    |                                            |
| ○ 1.1 SUPPLIER DETAILS                                                                                       | Incomplete section    | Кеу                                        |
| 1.1.1 Full name of the Supplier submitting the ITT                                                           | Answer question       | The answer provided is valid and complete. |
| 1.1.2.2. Registered company address                                                                          | Answer question       |                                            |
| 1.1.3 3. Registered company number                                                                           | Answer question       | populated from a previous answer bu        |
| 1.1.4 4. Registered charity number                                                                           | Answer question       | must be reviewed before submission.        |
| 1.1.5 5. Registered VAT number                                                                               | Answer question       | Mandatory elements of this question        |
| 1.1.6 6. Name of immediate parent company                                                                    | Answer question       | have not been provided.                    |
| 1.1.7 7. Name of ultimate parent company                                                                     | Answer question       | 🙀 The question has been flagged for        |
| 1.1.8 Please select the relevant box to indicate your<br>trading status                                      | Answer question       | review.                                    |
| 1.1.9 Please select the relevant boxes to indicate whether any of the following classifications apply to you | Answer question 🥚     |                                            |

All the questions have a colour status. Check the Key to understand whether the question has already been provided, it is mandatory or need to be reviewed.

Green Questions are all completed

Amber Questions must be reviewed and saved for them to become Green.

Red Questions have to be answered and saved for them to become Green.

All questions must be GREEN for the questionnaire to be fully completed.

Only when the questionnaire is fully completed the system will allow the submission of your bid/tender.

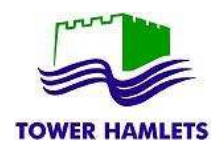

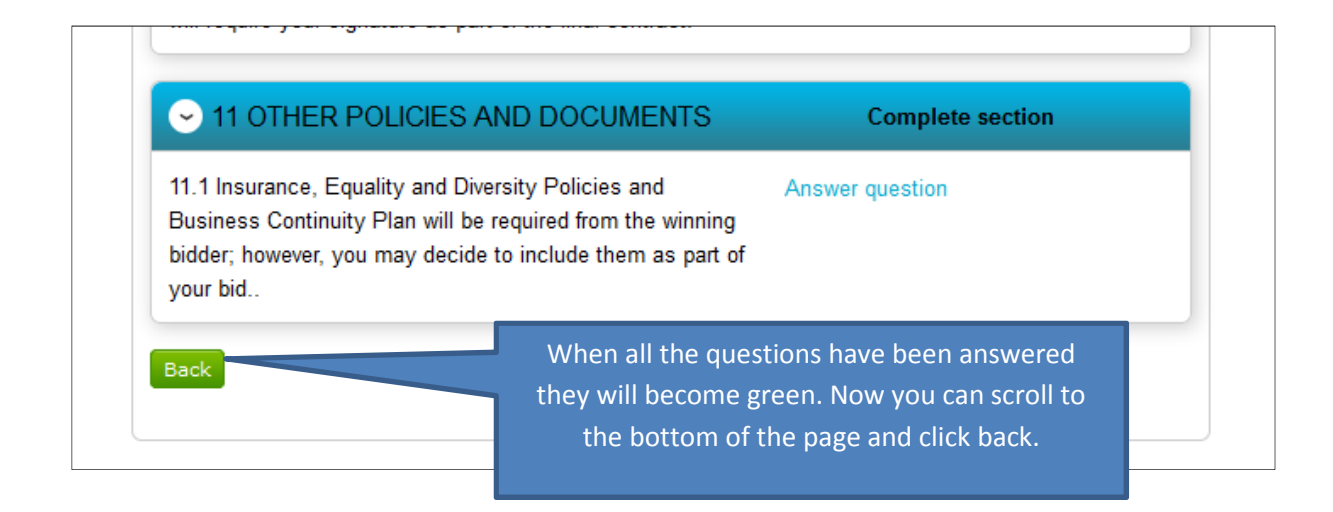

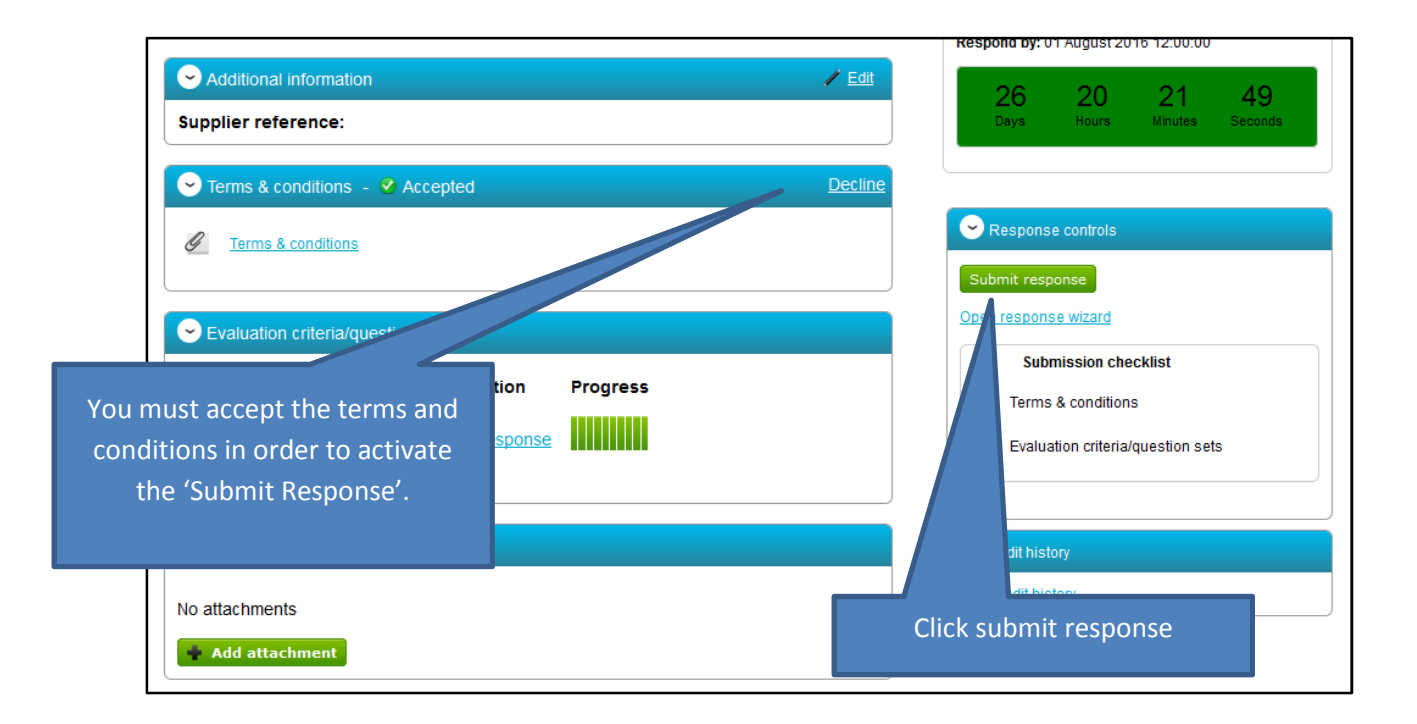

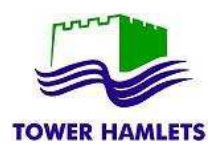

| Tower Hamlets - DPS                         | 5263025                                                            | Time remaining                                                                 |
|---------------------------------------------|--------------------------------------------------------------------|--------------------------------------------------------------------------------|
| 😪 Main details                              |                                                                    | 1511 13 19 6<br>Days Hours Minutes Seconds                                     |
| Title: DPS3<br>Description:<br>DPS training | Respond by: 30 November 2021<br>00:00:00                           | Submitted                                                                      |
| Sevaluation criteria/question sets          |                                                                    | Messages (0)                                                                   |
|                                             | Questions                                                          | You have received 0 message(s) of which 0 are                                  |
| Title<br>DPS Appliation                     | Mandatory Online Internal                                          | View all   View unread                                                         |
|                                             |                                                                    | Response controls                                                              |
|                                             |                                                                    | Lwould like to edit my response<br>No longer wish to respond                   |
| While there is tim<br>response, you can mo  | ne remaining for submitting a<br>dify or withdraw your submission. | My responses           Version 1         Submitted         10/10/2017 10:40:40 |

|                                            |                   |          |         | Respond by: 0 | rt August 20 | 16 12:00:00   |         |
|--------------------------------------------|-------------------|----------|---------|---------------|--------------|---------------|---------|
| <ul> <li>Additional information</li> </ul> |                   |          | / Edit  | 26            | 20           | 17            | 34      |
| Supplier reference:                        |                   |          |         | Days          | Hours        | Minutes       | Seconds |
| Conditions - 🥝                             | Accepted          |          | Decline |               |              |               |         |
| <u>Terms &amp; conditions</u>              |                   |          |         | Respons       | e controls   |               |         |
|                                            |                   |          |         | Submit resp   | oonse        |               |         |
| Evaluation criteria/questio                | n sets            |          |         | Open respon   | se wizard    |               |         |
| Title                                      | Action            | Progress |         | Sub           | mission che  | s             |         |
| CLC5014 Garnet Street Brid                 | lge Edit response |          |         |               |              | question sets | 5       |
|                                            |                   |          |         |               |              |               |         |

If you decide to edit your response, your amended or revised version must still be submitted <u>on time before the deadline</u>.

If you submit an amended response outside the deadline, your amended submission will be considered late and we will only be able to considered the version submitted.

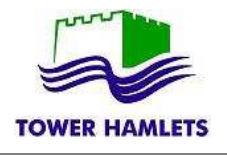

| 1 10 | forence:                                                                                                    | Sect |
|------|----------------------------------------------------------------------------------------------------|------|
| -[   | 0                                                                                                    |      |
| Ľ    |                                                                                                    | -    |
| L    | Submit response                                                                                                    |      |
|      | Are you sure you want to submit this response?<br>- Once submitted this version will supercede the previous version |      |
| וכ   | Submit response Cancel                                                                                              |      |
|      |                                                                                                    |      |
|      |                                                                                                    |      |

| 🗢 Main details                        |                               |                    |                  |
|---------------------------------------|-------------------------------|--------------------|------------------|
| Title: DPS3 Description: DPS training | Respond by: 30 No<br>00:00:00 | vember             | 2021             |
| Evaluation chiena/question sets       | Questions                     |                    |                  |
| Title<br>DPS Appliation               | Mandatory C                   | <b>Online</b><br>2 | i <b>nternal</b> |
|                                       |                               |                    |                  |
|                                       |                               |                    |                  |
|                                       |                               |                    |                  |

If you submit a response passed the deadline, your ITT may not be considered.

| ly response                                          |                    | 108206863 Draft | Time remaining                         |  |
|------------------------------------------------------|--------------------|-----------------|----------------------------------------|--|
|                                                      |                    |                 | Respond by: 29 September 2017 11:19:00 |  |
| Additional information     Edit  Supplier reference: |                    |                 | ✓ Edit Completed                       |  |
| Evaluation criteria/que<br>Title                     | estion sets Action | Progress        | Response controls      Submit response |  |
|                                                      | Edit response      |                 | Open response wizard                   |  |

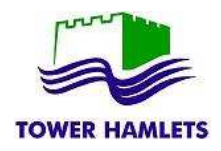

## AMENDMENTS TO THE ITT

If the Council amends the ITT the reasons for the amendment will be available to the suppliers.

| Amendments   |                                                                                                    |
|--------------|----------------------------------------------------------------------------------------------------|
| Amended:     | 03/12/2018 10:41:05                                                                                                    |
| Sections:    | Highlighted In Yellow                                                                                                    |
| Description: | Confidentiality agreement uploaded to enable bidders to sign and return for tupe data release                                                   |
| History:     | Version 4 Current                                                                                                    |
|              | Version 3<br>Amended 03/12/2018 10:41:05 View<br>Version 2<br>Amended 23/11/2018 12:31:27 View<br>Version 1<br>Amended 22/11/2018 09:41:16 View |

| Amendments   |                                                                                                    |
|--------------|----------------------------------------------------------------------------------------------------|
| Amended:     | 23/11/2018 12:31:27                                                                                                    |
| Sections:    | Highlighted In Yellow                                                                                                    |
| Description: | Amended cost schedule for lot 2 posted up                                                                                                  |
| History:     | Version 4 Current View                                                                                                    |
|              | Version 3<br>Amended 03/12/2018 10:41:05<br>Version 2<br>Amended 23/11/2018 12:31:27 View<br>Version 1<br>Amended 22/11/2018 09:41:16 View |

Any response to an online questionnaire or documents that have been uploaded by the supplier will be carried forward to the new ITT version; however, the suppliers will need **to review their responses and saved them again** before they can become fully green and ready for submission.

The supplier would need to submit the latest ITT version.

| My responses            |  |  |
|-------------------------|--|--|
| ITT Version 1           |  |  |
| Version 1 Not submitted |  |  |
| ITT Version 2           |  |  |
| Version 1 Not submitted |  |  |
| ITT Version 3           |  |  |
| Version 1 Not submitted |  |  |
| ITT Version 4           |  |  |
| Version 1 Not submitted |  |  |
|                         |  |  |